## Adding/Editing Content on your Website: How do I change the color of my text?

To add a font color follow these steps:

1. Edit the page block that contains the text in which you want to change the color

2. Highlight the text you would like to change or select "ctrl" "a" to highlight all of the text in the paragraph

- 3. Select the drop down bar from the A Font icon in the text editor
- 4. Select your color from the preview colors or select more colors for more options
- 5. Save your changes.

Unique solution ID: #1068 Author: Homespun Support Last update: 2025-01-23 15:17